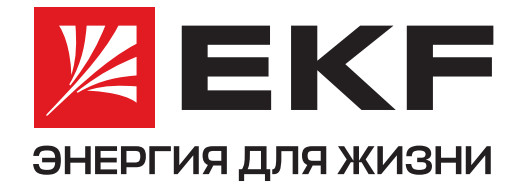

## ИНСТРУКЦИЯ ПО ПОДКЛЮЧЕНИЮ УМНЫХ УСТРОЙСТВ **ЕКF CONNECT HOME К ПРИЛОЖЕНИЮ ЯНДЕКС (АЛИСА)**

1\* Установите **приложение EKF Connect Home** на смартфон, создайте учетную запись и подключите устройство.

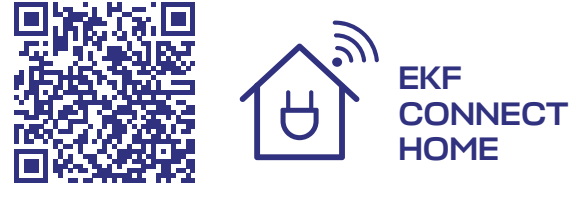

Установите приложение Умный Дом от Яндекс и войдите в учетную запись. Обратите внимание: для управления умными устройствами с помощью голосового помощника необходимо использовать тот же

2

\* Если устройства умного дома уже были добавлены до этого, следуйте шагам 3, 4, 6.

3 5 4 На главном экране нажмите «+», В списке производителей Нажмите кнопку «Привязать к Яндексу» затем выберите пункт найдите и выберите и следуйте подсказкамиз приложения. **EKF Connect Home.** «Устройства умного дома». Для входа используйте логин и пароль от аккаунта в EKF Connect Home. Q EKF Connect Home EKF Connect Home KF Connect Home Добавить JBL Link Portable 0 0 Устройство умного дома с Алисой Сценарий Групп

аккаунт Яндекса, к которому привязана умная колонка.

6

После авторизации аккаунта EKF Connect Ноте в приложении Умный дом от Яндекс нажмите «Обновить список устройств».

Можете приступать к настройке устройств.

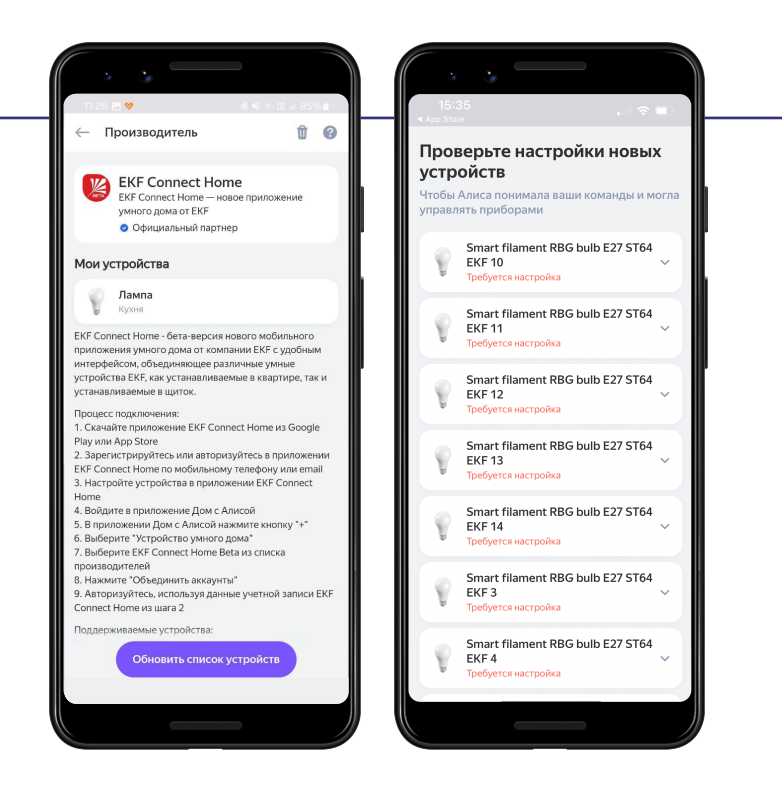